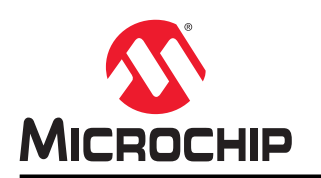

# SAMR30 Module XPro

# SAMR30 Module Xplained Pro User's Guide

### Introduction

The SAMR30 Module Xplained Pro (XPro) evaluation kit is a hardware platform to evaluate the performance of ATSAMR30M18A which is a Sub-1 GHz IEEE<sup>®</sup> 802.15.4<sup>™</sup> compliant RF module. This evaluation kit is supported by the Atmel Studio Integrated Development Platform (IDP), which provides easy access to various ready-to-use applications supported by the Microchip ATSAMR30M18A module. This user's guide facilitates how to get started with the SAMR30 extension board and how to integrate the module in a custom design. The extension board is designed to provide 802.15.4 wireless functionality to the Xplained Pro evaluation platform in 700/800/900 MHz industrial, scientific and medical (ISM) band.

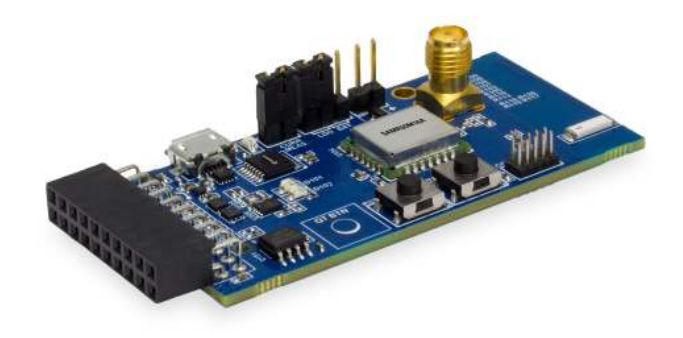

### Features

- ATSAMR30M18A module is an IEEE 802.15.4 compliant wireless module for 700/800/900 MHz<sup>(1)(4)</sup> applications
  - ATSAMR30E18A (ARM<sup>®</sup> Cortex<sup>®</sup> -M0+) System-in-a-Package (SiP)
  - Single-ended RF output through the PCB castellated pad
  - Radio module with a link budget
    - RX sensitivity up to -105<sup>(2)(4)</sup> dBm
    - TX output power up to 8.7<sup>(2)(4)</sup> dBm
  - High precision 16 MHz crystal oscillator
- On-board chip antenna for quick evaluation and an SMA connector for conducted measurements and external antenna<sup>(3)</sup>
- On-board MCP2221A USB-UART/I<sup>2</sup>C convertor for observing console logs from the SAMR30
- On-board AT30TSE758A Digital Temperature Sensor
  - Integrated temperature sensor, non-volatile registers, and serial EEPROM
  - Two wire I<sup>2</sup>C and SMBus compatible serial interface
- On-board 4 Mb SPI Flash
- Footprint provision for evaluating CryptoAuthentication<sup>™</sup> device ATECC608A/ATECC508A

- Power supply options
  - USB (Default option selected by on-board power multiplexer)
  - Host XPro through extension header
  - Battery header
- Standalone operation with power supplied through USB header
- · Current measurement header
- Debug SWD header
- Digital I/O
  - Xplained Pro extension header comprising SPI, I<sup>2</sup>C, and UART interfaces of the ATSAMR30M18A
  - One RESET button and one user button
  - Two user LEDs
  - One LED for power indication
  - One QTouch<sup>®</sup> button
- Supports Performance Analyzer example application in Atmel Studio
- Operating temperature range is from -40°C to +85°C
- Xplained Pro hardware identification system

#### Note:

- 1. The chip antenna supports only the 858-928 MHz band. The rest of the frequency bands supported by the ATSAMR30M18A module can be evaluated through the on-board SMA connector.
- 2. When  $f_{RF}$ =868.3 MHz, BPSK-20.
- By default, the chip antenna is connected to the RF output of the module. The SMA connector (J106) can be connected to the RF trace by removing L106 and mounting R115. For the schematic, refer to SAMR30 Module XPRO design documentation on the Microchip website: https:// www.microchip.com/DevelopmentTools/ProductDetails/AC164159
- 4. The SMA connector is intended to be used only for laboratory evaluation purposes. For field usage in USA/Canada, the antenna port must be of type RP(Reverse Polarity)-SMA.

## **Table of Contents**

| Intr | oduct                | ion                                                                                         | .1                   |
|------|----------------------|---------------------------------------------------------------------------------------------|----------------------|
| Fea  | atures               |                                                                                             | . 1                  |
| 1.   | Kit O                | verview                                                                                     | 5                    |
| 2.   | Getti                | ng Started                                                                                  | 6                    |
|      | 2.1.<br>2.2.<br>2.3. | Xplained Pro Quick Start<br>Performance Analyzer<br>Design Documentation and Relevant Links | 6<br>9<br>17         |
| 3.   | Xplai                | ned Pro                                                                                     | 18                   |
|      | 3.1.<br>3.2.         | Hardware Identification System<br>Xplained Pro Standard Extension Header                    | 18<br>18             |
| 4.   | Hard                 | ware Specifications                                                                         | 20                   |
|      | 4.1.<br>4.2.         | Headers and Connectors<br>Peripherals                                                       | 20<br>22             |
| 5.   | Regu                 | latory Notice                                                                               | 26                   |
|      | 5.1.<br>5.2.<br>5.3. | United States<br>Canada<br>Europe                                                           | 26<br>26<br>27       |
|      | 5.4.                 | Antenna Considerations                                                                      | 28                   |
| 6.   | Hard                 | ware Revision History and Known Issues                                                      | 29                   |
|      | 6.1.                 | Identifying Product ID and Revision.                                                        | 29                   |
|      | 6.2.<br>6.3.<br>6.4. | Revision 4<br>Revision 3<br>Revision 2                                                      | 29<br>29<br>29<br>29 |
| 7.   | Appe                 | endix                                                                                       | 30                   |
|      | 7.1.                 | Connecting a SAM-ICE to an Xplained Pro Board                                               | 30                   |
| 8.   | Docι                 | ment Revision History                                                                       | 32                   |
| The  | e Micı               | ochip Web Site                                                                              | 33                   |
| Cu   | stome                | er Change Notification Service                                                              | 33                   |
| Cu   | stome                | er Support                                                                                  | 33                   |
| Mic  | crochi               | p Devices Code Protection Feature                                                           | 33                   |
| Leg  | gal No               | otice                                                                                       | 34                   |

| Trademarks                                 | . 34 |
|--------------------------------------------|------|
|                                            |      |
| Quality Management System Certified by DNV | .35  |
|                                            |      |
| Worldwide Sales and Service                | .36  |

### 1. Kit Overview

The SAMR30 module XPro is a carrier board for evaluation of the ATSAMR30M18A module in Xplained Pro evaluation platform. This evaluation kit can be operated in the standalone mode by powering the board through the USB header, or can be connected with any Xplained Pro standard extension header on any Xplained Pro MCU board to evaluate IEEE 802.15.4 wireless functionality in 700/800/900 MHz ISM band.

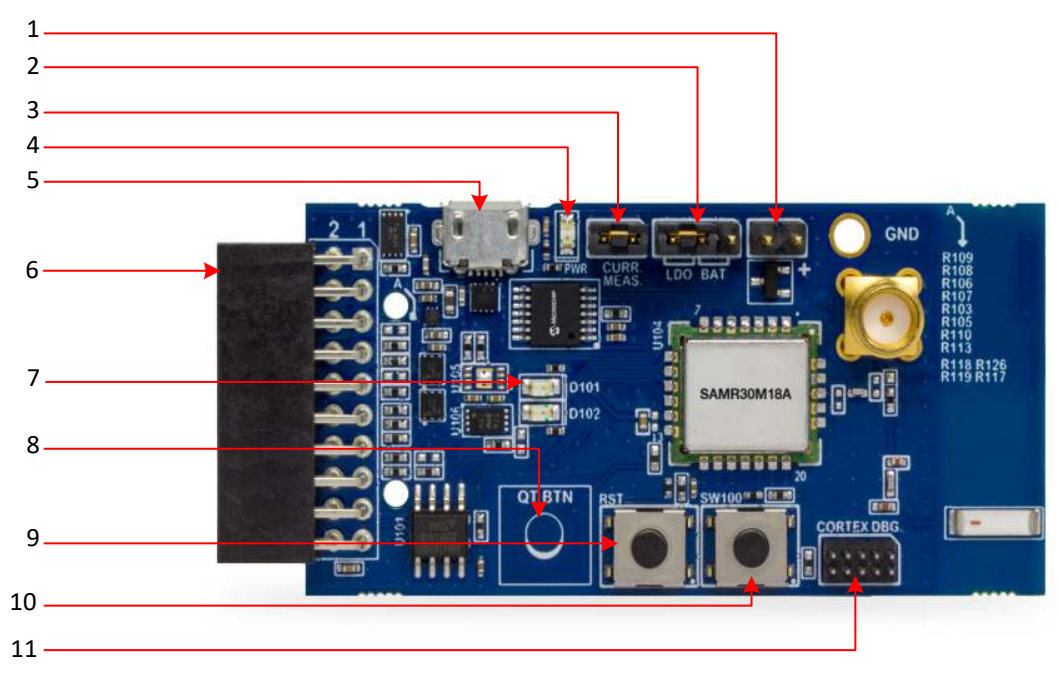

Figure 1-1. SAMR30 Module Xplained Pro

- 1. Battery header (J102)
- 2. Battery/LDO Selection header (J103)
- 3. Current measurement header (J104)
- 4. Power LED
- 5. USB header
- 6. XPRO Extension header
- 7. User LEDs
- 8. QTouch button
- 9. Reset button
- 10. User button
- 11. Cortex DBG (Debug) header

### 2. Getting Started

This chapter provides the prerequisites to start the evaluation with the SAMR30 Module Xplained Pro evaluation kit.

### 2.1 Xplained Pro Quick Start

This section provides the steps to explore the SAMR30 Module Xplained Pro platform. The SAMR30 Module XPro boards are programmed at factory with Performance Analyzer firmware along with AVR2054 bootloader. For the users with a fresh board from factory, follow instructions in Section 2.1.1 Setup for Standalone Operation and Section 2.2.1 Programming Wireless Assembly using Atmel Studio 7.0 (skip Step 7 and 8) for setup and follow the instructions in Section 2.2.2 Installing Wireless Composer 7.0 Extension in Atmel Studio 7.0 to install wireless composer and to get started with Performance Analyzer GUI.

The bootloader memory section (8kB) is write-protected at factory. To overwrite the write-protection, program the BOOTPROT bits[2:0] of NVM User Row with the default value of 0x7.

Customers not making use of the bootloader must program the BOOTPROT bits to default value to program the complete flash of the SAMR30 device. To download FW through bootloader, connect the board to PC as shown in Figure 2-1 and follow the instructions to load application firmware to an MCU through the Bootloader PC tool given in the AVR2054 application note.

Once the Xplained Pro kit is powered, the green power LED glows. The target device can be programmed and debugged by an external programmer or debugger tool like Atmel-ICE or SAM-ICE<sup>™</sup>.

#### 2.1.1 Setup for Standalone Operation

The SAMR30 module XPro is designed to operate in the standalone mode with an external programmer/ debugger for evaluation. This requires the board to be powered from the USB header as shown in the following figure.

#### Figure 2-1. SAMR30 Module XPro Powered from USB Header

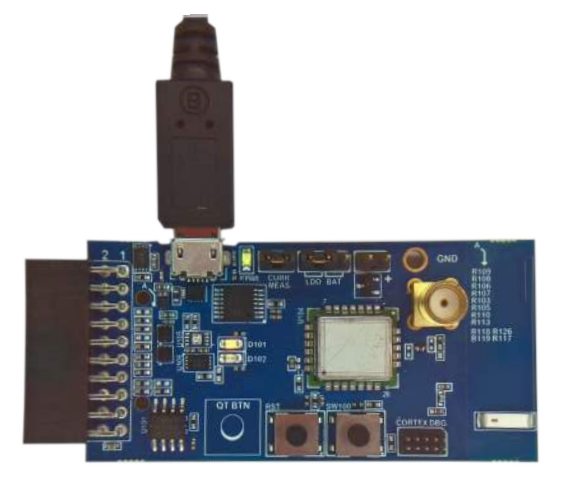

Any of the standard XPro Extension boards can be interfaced with the SAMR30 module XPro board using Xpander-XPro. The following is a sample image showing the reference for this setup.

### SAMR30 Module XPro Getting Started

#### Figure 2-2. SAMR30 Module XPro Interfaced with Standard XPro Extension Board

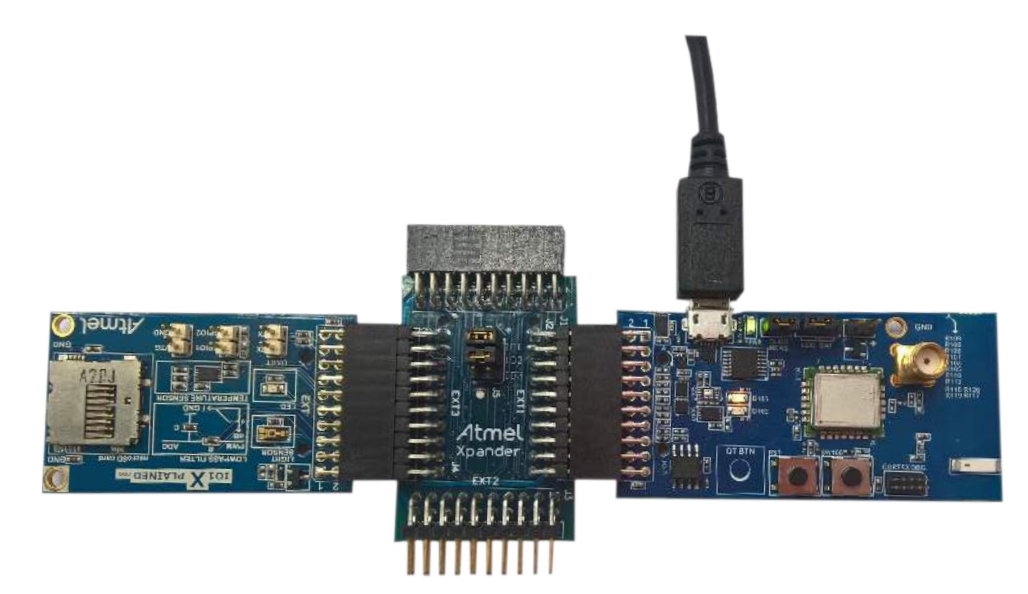

**Note:** Due to the limited number of available GPIOs in the ATSAMR30M18A module, few pins available in extension header of the board are multiplexed in the hardware through 0 Ohm resistors.

When interfacing with a standard XPro board, the user must verify the availability of GPIOs for interfacing.

#### 2.1.2 Connecting XPro with XPro Extension

The SAMR30 module Xpro extension board is designed to connect with an Xplained Pro extension header (EXT1). However, it is compatible with all Xplained Pro EXT headers. See the pinouts of the corresponding Xplained Pro evaluation kit to find which Xplained Pro EXT headers can be used. The connection of the SAMR30 module XPro extension board with the SAM D21 Xplained Pro is shown in the following figure. Similarly, the extension board can also be connected with any other XPros. For more details, see SAM D21 Xplained Pro Evaluation Kit Documentation.

### SAMR30 Module XPro Getting Started

#### Figure 2-3. Connecting SAM D21 Xplained Pro with SAMR30 Module XPro Extension

Initially, the XPro board must be programmed with the respective serial bridge firmware and the SAMR30 module XPro extension board must be programmed with Performance Analyzer firmware.

**Note:** By default, the Performance Analyzer example project for the SAMR30 module XPro is configured to operate in the standalone mode, that is, the UART (SIO2HOST) is configured to the UART interfaced with USB-UART convertor.

For evaluating the Performance Analyzer with an XPro board, the UART configuration in conf\_sio2host.h file of the project in Atmel Studio must be modified for EXT header UART.

After programming both the XPro and extension boards, the Performance Analyzer GUI in Atmel Studio can connect with the SAMR30 wireless module on the extension board, which allows the user to change the channel, transmit power, modulation scheme, and so on. to perform RF tests. For more details on programming steps for both XPro and extension board, see Programming Wireless Assembly using Atmel Studio 7.0.

#### 2.1.3 Programming BOOTPROT Bits to Default Value

Perform the following steps to program BOOTPROT bits to default value.

- 1. Open Atmel Studio.
- 2. Choose **Device Programming** from Tools menu.
- 3. In the Device Programming window, set the following.
  - Tool Atmel-ICE or SAM-ICE
  - Device ATSAMR30E18A
  - Interface SWD
- 4. Click **Read** to read the device signature and target voltage.
- 5. Click the **Fuses** tab in the left pane and enter **0x7** in the USER\_WORD\_0.NVMCTRL\_BOOTPROT field.
- 6. Click Program.

| Atmel-ICF •                                                                                           |                                                         | Interface   |            | Device signature |     | Target Voltage |        |      |        |            |
|----------------------------------------------------------------------------------------------------|---------------------------------------------------------|-------------|------------|------------------|-----|----------------|--------|------|--------|------------|
| <u></u> )                                                                                             | ATSAMR30E18A 🔻                                          | SWD •       | Apply      | 0x1081021F       |     | Read           | 3.3 V  | Read | Ø      |            |
| Interface setting:                                                                                    | s TEMP I                                                | Fuse        | Name       | VAL              | Va  | lue            |        |      |        |            |
| Tool information<br>Device informati                                                                  | ion VISER_W                                             |             |            | 0x0C8E           |     |                |        |      |        |            |
| Fuses                                                                                                 | € USER_W                                                | ORD_0.BOD   | 33USERLEVE | EL               | 0x0 | )7             |        |      |        |            |
| Security                                                                                              | Fuse R                                                  | egister     | Value      |                  |     |                |        |      |        |            |
|                                                                                                    | OTP5_WO                                                 | RD_0        | 0x6F652CE  | 3F               |     |                |        |      |        |            |
|                                                                                                    | TEMP_LOG                                                | _WORD_0     | 0x0005581  | LD               |     |                |        |      |        |            |
|                                                                                                    | TEMP_LOG                                                | _WORD_1     | 0xC8EAA5   | FB               |     |                |        |      |        |            |
|                                                                                                    | USER_WO                                                 | RD_0        | 0xB11E86F  | F                |     |                |        |      |        |            |
|                                                                                                    | USER_WO                                                 | RD_1        | 0xFFFFF8B  | В                |     |                |        |      |        |            |
|                                                                                                    | Auto rea                                                | ad          |            |                  |     |                |        |      | Copy t | o clipboar |
|                                                                                                    | Verify af                                               | ter program | ming       |                  |     |                | Progra | am   | Verify | Read       |
| rite registersOK<br>arting operation<br>erify register USE<br>erify register USE<br>erify registers C | K<br>verify registers<br>R_WORD_0OK<br>R_WORD_1OK<br>DK |             |            |                  |     |                |        |      |        |            |

#### Figure 2-4. Device Programming

#### 2.2 Performance Analyzer

The Performance Analyzer firmware with a GUI (Wireless Composer Extension) in Atmel Studio provides a way to perform a number of basic RF functional tests. A quick-start guide and general help are available in the starting page of Performance Analyzer window of the Atmel Studio. The latest version of Atmel Studio is 7.0.

This section guides the user to install the necessary wireless extension, and to program the wireless assembly using Atmel Studio 7.0.

#### 2.2.1 Programming Wireless Assembly using Atmel Studio 7.0

The following steps explain how to program the SAMR30 Module XPro board and get started with the Performance Analyzer application.

- 1. Connect the USB header of the SAMR30 Module XPro board with PC using the USB cable to power on the board. Virtual COM port driver installation begins and the driver installation fails.
- 2. Navigate to **Device Manager** (Start > Search for *Device Manager*). The connected device will be available under **Other devices** as **MCP2221 USB-I2C/UART Combo**.

#### Figure 2-5. Device Manager

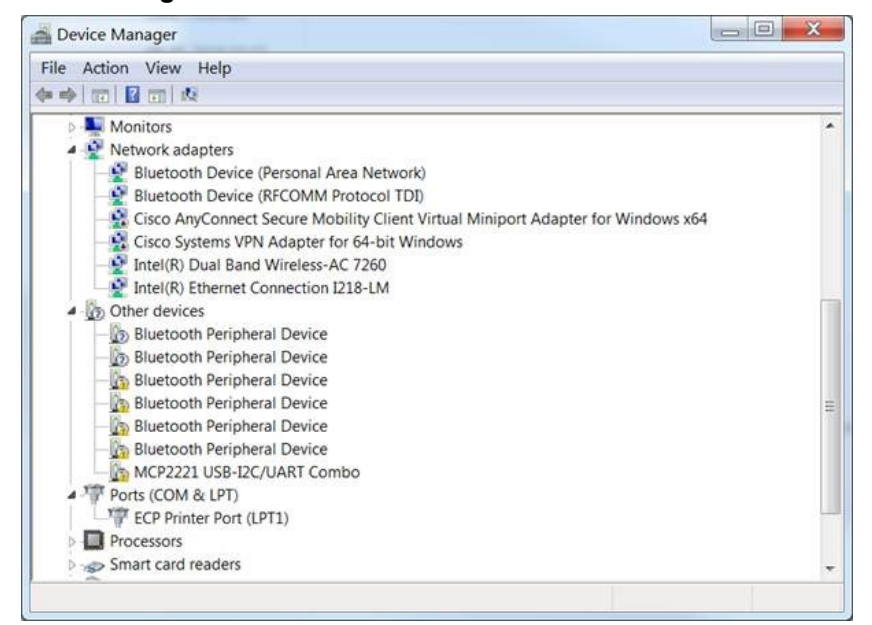

3. Right click MCP2221 USB-I2C/UART Combo device name and click Update Driver Software.... Figure 2-6. Update Driver Software

| and store from 17 store and the state of the                                                                                                    |                                                                                                    |  |
|----------------------------------------------------------------------------------------------------|----------------------------------------------------------------------------------------------------|--|
| Monitors     Network adapters     Bluetooth Device (Personal A     Bluetooth Device (RFCOMM I     Cisco AnyConnect Secure Mo     Cisco Systems VPN Adapter f     Cisco Systems VPN Adapter f     Intel(R) Dual Band Wireless-A     Intel(R) Ethernet Connection     Other devices     Bluetooth Peripheral Device     Bluetooth Peripheral Device     Bluetooth Peripheral Device     Bluetooth Peripheral Device | area Network)<br>Protocol TDI)<br>bility Client Virtual Miniport Adapter for Windows x64<br>ior 64-bit Windows<br>AC 7260<br>I218-LM |  |
| Bluetooth Peripheral Device<br>Bluetooth Peripheral Device<br>Bluetooth Peripheral Device<br>MCP2221 USB-I2C/UART C                                                                                                    | Ludat Drive Schwarz                                                                                                    |  |

- 4. Download the MCP2221 USB driver files from the MCP2221A webpage.
- 5. Select **Browse my computer for driver software** and specify the path of the folder containing the MCP2221 USB driver.
- 6. USB driver installation is complete and the device will be listed as **USB Serial Port** as shown in the following image. Note the COM number displayed next to the USB Serial Port from the Device Manager. This COM number is used to establish connection with the kit.

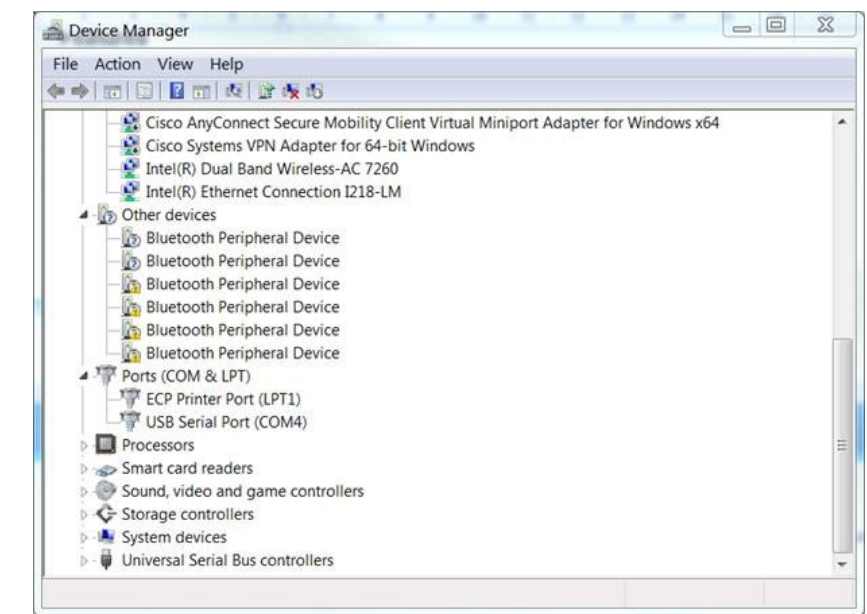

#### Figure 2-7. Device Manager Listing USB Serial Port

- 7. Connect the 10-pin 50 mil header from the programmer/debugger (like Atmel-ICE) with the Cortex DBG (Debug) header of SAMR30 Module XPro extension board.
- 8. Open Atmel Studio.
- 9. Navigate to the menu *File>New>Example Project*.
- 10. Select **SAMR30** from the Device Family drop-down list.
- 11. Enter **Performance analyzer** in the field "Search for Example Projects". Select "Performance Analyzer Application AT86RF212B SAM R30 Module Xplained Pro". The example project will be created in the selected directory.

| New Example Pro                                                            | oject from ASF or Extensions                                                                                                    | X      |
|----------------------------------------------------------------------------|----------------------------------------------------------------------------------------------------|--------|
| Device Family: S<br>All Projects<br>Kit<br>Category<br>Technology<br>Addon | AMR30  Category: All Performance analyzer Atmel - QTouch Library (0) 10.9  Atmel - QTouch Library (0) 10.7  Atmel - Atmel Corp. (2) 3.42.0  Performance Analyzer Application AT86RF212B - SAM R30 module Xplained Pro Performance Analyzer Application AT86RF212B (ATZB-212B-XPRO) - SAM R30 Xplained Pr Performance Analyzer Application AT86RF212B (ATZB-212B-XPRO) - SAM R30 Xplained Pr | ro     |
| Project Name:                                                              | ASFProject                                                                                                    |        |
| Location:                                                                  | F:\Work\SAMR30_XPRO\XPRO\SVN\07_Firmware\Production Selftest firmware                                                                                                    | Browse |
| Solution:                                                                  | Add to Solution                                                                                                    | •      |
| Solution name:                                                             | ASFProject                                                                                                    |        |
| Device:                                                                    | No Device                                                                                                    |        |
|                                                                            |                                                                                                    | OK     |

| Figure 2-8.  | Selecting  | Performance | Analyzer | Application  |
|--------------|------------|-------------|----------|--------------|
| 1 19410 - 01 | ooloolling |             | /        | / uppnoution |

- 12. After the project solution is successfully opened, initiate the Build by clicking 'Build solution' from Build menu.
- 13. Connect an external debugger like Atmel-ICE to SAMR30 Module XPRO as shown in the following figure.

Figure 2-9. Connecting Programmer/Debugger with SAMR30 Module XPro Extension Board

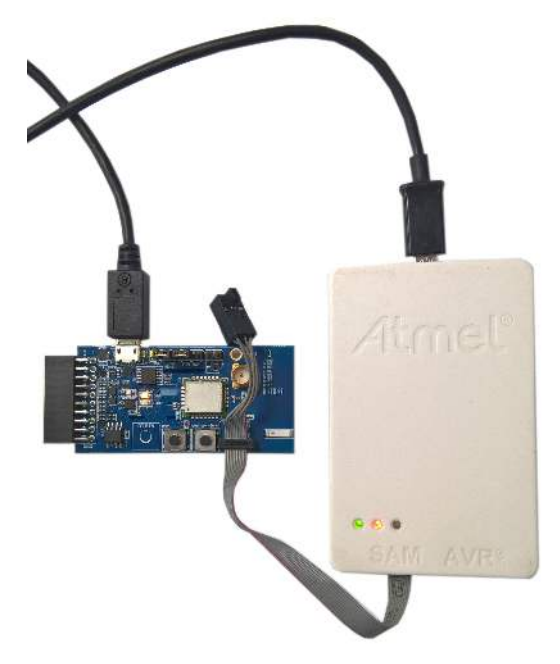

14. After successful build completion, open the Device Programming window from the **Tools** menu.

- 15. In the Device Programming window, set the following.
  - Tool Atmel-ICE
  - Device ATSAMR30E18A
  - Interface SWD
- 16. Click Read to read the device signature and target voltage.
- 17. Navigate to Memories tab, click Program.

#### Figure 2-10. Device Programming

| ool Device                             | Interface Device signature Target Voltage                                                                                                    |  |  |  |  |
|----------------------------------------|----------------------------------------------------------------------------------------------------|--|--|--|--|
| Atmel-ICE  ATSAM                       | R30E18A V SWD V Apply Ox1081021F Read 3.3 V Read                                                                                                    |  |  |  |  |
| Interface settings<br>Tool information | Device<br>Erase Chip   Erase now                                                                                                    |  |  |  |  |
| Device information                     | Flash (264 KB)                                                                                                    |  |  |  |  |
| Memories                               | XPRO\SVN\07_Firmware\Production Selftest firmware\Debug\TAL_PERFORMANCE_ANALYZER.elf 🔻 🔤                                                                       |  |  |  |  |
| Fuses<br>Security                      | ✓ Erase Flash before programming       Program       Verify       Read         ✓ Verify Flash after programming       ✓       Advanced       Verify       Read |  |  |  |  |
|                                        | User Page (256 bytes)                                                                                                    |  |  |  |  |
|                                        | D:\Design Documentation\RF\BLE\SAMB11_MR_XPRO\04-Production\05-Software\edbg_factory-                                                                          |  |  |  |  |
|                                        | <ul> <li>Frase User Page before programming</li> <li>Verify User Page after programming</li> <li>Advanced</li> </ul>                                           |  |  |  |  |
|                                        |                                                                                                    |  |  |  |  |
| adıng device IDOK                      |                                                                                                    |  |  |  |  |
| ОК                                     |                                                                                                    |  |  |  |  |
|                                        | Class                                                                                                    |  |  |  |  |

- 18. Open the Performance Analyzer GUI from the Tools menu in Atmel Studio.
- 19. Follow the Quick Start guidelines available in the starting page of Performance Analyzer window.
- 20. Select COM port, and click **connect**. The Performance Analyzer connects with SAMR30 Module XPro on the board.

The Performance Analyzer allows setting/changing of the parameters like Channel Page, Channel, TX Power Register Value, and so on. To perform various RF tests. For more details about the usage of the Performance Analyzer, click **help** as shown in the following figure.

### SAMR30 Module XPro Getting Started

| Figure 2-11. | Performance Analyze<br>Performance Analyze<br>Connected Kits<br>Select port to connect: COMBB Connect | Ser K Lask Verice: 7.083                                                                                                    | • 6 ×                                                                                                    |
|--------------|----------------------------------------------------------------------------------------------------|----------------------------------------------------------------------------------------------------|----------------------------------------------------------------------------------------------------|
|              | Ku/Transceiver Properties         Transceiver Registers                                               | Duck Start :<br>Concrise<br>1 Section by the last of the system.<br>2 Section by out which the last is connected.<br>Section Connectod Kis<br>Sector Sections: COM1<br>Connect<br>Connectod Kis<br>Connectod Kis<br>Conne | Starting FTR test on connected kit<br>aperia mode to start the FEX test.<br>Ferformance Analyzer<br>Generation Kit<br>Generation Kit<br>Connect Start<br>Connect Start |

#### 2.2.2 Installing Wireless Composer 7.0 Extension in Atmel Studio 7.0

The following steps explain how to install the necessary wireless extension tool in Atmel Studio 7.0.

- 1. Install and open Atmel Studio.
- 2. Go to Tools menu and click Extensions and Updates... Figure 2-12. Extensions and Updates Menu Option

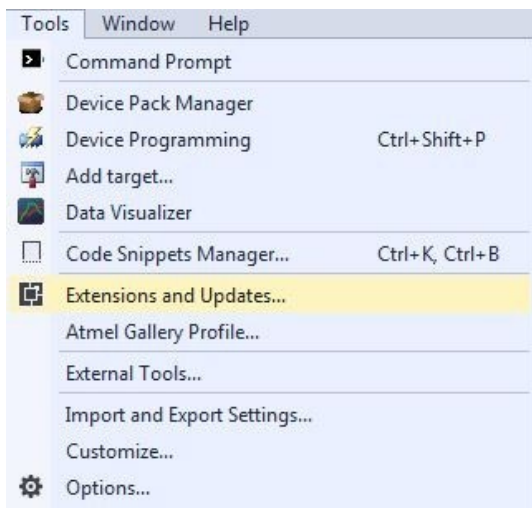

- 3. In the Extensions and Updates window, click Available Downloads.
- 4. Expand **All** options on the left navigation pane, and click **Wireless**.

5. Select **Wireless Composer 7.0** and click **Download**, which leads to Microchip Gallery. **Figure 2-13. Extensions and Updates Window** 

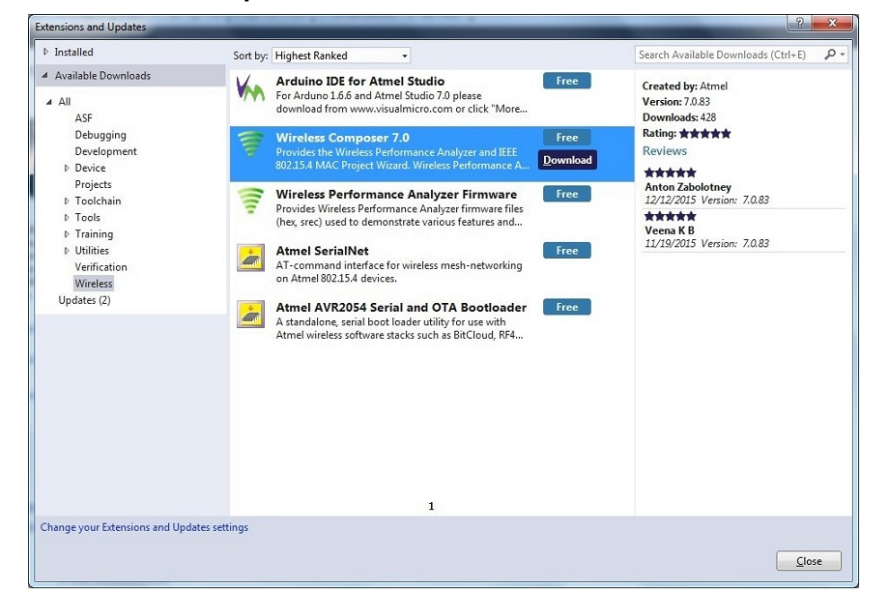

6. Log in to the Microchip Gallery with myMicrochip account. Figure 2-14. Microchip Gallery Dashboard

| Why register for myMicrochip?<br>Join myMicrochip and gain access to member only benefits with new<br>features added constantly. Take advantage of these great perks by<br>joining today!<br>We have now integrated your myAtmel account to myMicrochip<br>and microchipDIRECT. To verify your access, simply reset<br>your password if you have not already and then log in to<br>myMicrochip or microchipDIRECT.                                                                                                    | myMicrochp Sign in<br>Email address:<br>Password:                                                                        |
|----------------------------------------------------------------------------------------------------|----------------------------------------------------------------------------------------------------|
| res Testrikal<br>Fres Testrikal<br>Support<br>Fres Sensitive<br>Fres Sensitive | Permanen und die einen ander Staan in Roos to en telleverung – Departmenten an gesonnen Gesenten eine Berlanden Belanden |

7. Search for Wireless Composer in the search bar and click the latest version.

#### Figure 2-15. Wireless Composer Page

| MICROCHIP                       | Q                                                                                                    |
|---------------------------------|----------------------------------------------------------------------------------------------------|
| •                               | arunkartbik.mariappan / Sign out                                                                                                    |
| Home Extensions Up              | load Extension                                                                                                    |
|                                 | Wireless Composer 7.0 7.0.130                                                                                                    |
| 3,469                           | Provides the Wireless Performance Analyzer and IEEE 802.15.4 MAC Project Wizeless Performance Analyzer<br>is used to demonstrate various features and capabilities of Atmal IEEE 802.15.4 Transcrivers and BLE Transcrivers<br>IEEE 802.15.4 MAC Project Wizero provides user interface to create firmware projects based on AVR2025 MAC stack<br>using Atmal Interconstrutions and IEEE 802.15.4 Interceivers. |
| /ownloads                       | Prerequisites:                                                                                                    |
| 3,469<br>Jownloads of v 7.0.130 | - Atmel Studio 7.0.934 or later                                                                                                    |
| 0017 10 00                      | Atmel Software Framework v3.31.0.435 or later                                                                                                    |
| 2017-12-22<br>ast published     | <ul> <li>Performance analyzer Firmware available in the package "Wireless Performance Analyzer Firmware" (download<br/>from Atmot Gallery)</li> </ul>                                                                                                    |
| Contact Owners                  | - Performance analyzer Firmware Source code available in ASF v3.31.0.435 or later (download from Atmel Gallery)                                                                                                    |
| Report Abuse<br>Download        | To install Wireless Composer 7.0, download this extension and open it. It should install into Atmel Studio. Please                                                                                                    |
| Open in Package Explorer        | make sure you have the necessary version of Atmel Studio installed in your PC.                                                                                                    |
|                                 | Supported Products: Atmel Studio 7.0                                                                                                    |
|                                 | Owners                                                                                                    |
|                                 | 🔛 Microchip                                                                                                    |
|                                 | Authors                                                                                                    |
|                                 | Almel                                                                                                    |

- 8. On the webpage of the extension, click **Download** and when prompted for file download, click **Open**. The extension automatically installs after completion of the download.
- 9. Install Wireless Composer.

Figure 2-16. VSIX Installer

| Wireless                    | Composer 7.0                                                                                                    |   |
|-----------------------------|----------------------------------------------------------------------------------------------------|---|
| Select the                  | e product(s) you want to install the extension to:                                                                         |   |
| Atmel                       | Studio                                                                                                    |   |
|                             | This extension does not contain a digital signature.                                                                       |   |
| Copyrig                     | ht (c) 2011 Atmel Corporation. All rights reserved.                                                                        | - |
| Redistri<br>modific<br>met: | bution and use in source and binary forms, with or without ation, are permitted provided that the following conditions are |   |

10. Restart Atmel Studio after the installation. The Performance Analyzer GUI will be available in the Tools menu.

#### Figure 2-17. Performance Analyzer Menu Option

| Too | ls Window Help                            |                |  |  |  |
|-----|-------------------------------------------|----------------|--|--|--|
| >   | Command Prompt                            |                |  |  |  |
|     | Device Pack Manager                       |                |  |  |  |
| A   | Device Programming                        | Ctrl+Shift+P   |  |  |  |
| 7   | Add target                                |                |  |  |  |
| ~   | Data Visualizer                           |                |  |  |  |
| 0   | Bluetooth Low Energy Performance Analyzer |                |  |  |  |
| -   | Performance Analyzer                      |                |  |  |  |
|     | Code Snippets Manager                     | Ctrl+K, Ctrl+E |  |  |  |
| ¢   | Extensions and Updates                    |                |  |  |  |
|     | Atmel Gallery Profile                     |                |  |  |  |
|     | External Tools                            |                |  |  |  |
|     | Import and Export Settings                |                |  |  |  |
|     | Customize                                 |                |  |  |  |
| Ф   | Options                                   |                |  |  |  |

#### 2.3 Design Documentation and Relevant Links

Following is a list of links to the most relevant documents and software for the SAMR30 module XPro extension board:

- Xplained Pro products– Xplained Pro is a series of small-sized and easy-to-use evaluation kits for Microchip microcontrollers and other Microchip products. It consists of a series of low-cost MCU boards for evaluation and demonstration of features and capabilities of different MCU families.
- SAMR30 Module XPro Design Documentation package containing schematics, BOM, assembly drawings, 3D plots, layer plots, and so on.
- Atmel Studio, free Microchip IDP for development of C/C++ and assembler code for Microchip microcontrollers.
- Data Visualizer is a program used for processing and visualizing data. Data Visualizer can receive data from various sources, such as the Embedded Debugger Data Gateway Interface found on Xplained Pro boards and COM ports.
- Wireless composer provides the Wireless Performance Analyzer and IEEE 802.15.4 MAC Project Wizard. Wireless Performance Analyzer is used to demonstrate various features and capabilities of Microchip IEEE 802.15.4 Transceivers and BLE Transceivers.
- SAMR30 Module XPro product page.
- ATSAMR30M18A Product page for the SAMR30 wireless module
- ATSAMR30E18A Product page for the ATSAMR30 ARM Cortex M0+ based wireless microcontroller.
- ATSHA204A-MAHCZ-T Product page for the Standard XPro extension board ID chip.
- AT30TSE758A Product page of on-board Digital temperature sensor
- ATECC508A Product page for CryptoAuthentication IC
- ATECC608A Product page for CryptoAuthentication IC
- AT25DF041B-SSHN-T Product page for on-board SPI Flash
- MCP2221A Product page for MCP2221A, USB 2.0 to I<sup>2</sup>C/UART protocol converter with GPIO
- AVR2054 Application Note.

### 3. Xplained Pro

The Xplained Pro is an evaluation platform that provides the full Microchip microcontroller experience. The platform consists of a series of Microcontroller (MCU) boards and extension boards that are integrated with Atmel Studio, which has Advanced Software Framework (ASF) drivers and demo code to support data streaming, and more. The Xplained Pro MCU boards support a wide range of Xplained Pro extension boards, which are connected through a set of standardized headers and connectors. Each extension board has an identification (ID) chip to uniquely identify which boards are connected to an Xplained Pro MCU board. This information is used to present relevant user guides, application notes, data sheets, and example code through Atmel Studio.

#### 3.1 Hardware Identification System

All Xplained Pro compatible extension boards have a Microchip ATSHA204 CryptoAuthentication chip mounted. This chip contains information that identifies the extension with its name and some extra data. When an Xplained Pro extension is connected to an Xplained Pro MCU board, the information is read and sent to Atmel Studio. The Atmel extension kits installed with Atmel Studio provide information, code examples, and links to relevant documents. The following table shows the data fields stored in the ID chip with example content.

| Data Field            | Data Type    | Example Content               |
|-----------------------|--------------|-------------------------------|
| Manufacturer          | ASCII string | Microchip\0'                  |
| Product name          | ASCII string | Segment LCD1 Xplained Pro'\0' |
| Product revision      | ASCII string | 02'\0'                        |
| Product serial number | ASCII string | 177402020000010'\0'           |
| Minimum voltage [mV]  | uint16_t     | 3000                          |
| Maximum voltage [mV]  | uint16_t     | 3600                          |
| Maximum current [mA]  | uint16_t     | 30                            |

#### Table 3-1. Xplained Pro ID Chip Content

### 3.2 Xplained Pro Standard Extension Header

All Xplained Pro kits contain one or more dual row, 20-pin, 100 mil extension header(s). The Xplained Pro MCU boards have male headers, while Xplained Pro extensions have their female counterparts. **Note:** All pins are not always connected.

The extension headers can be used to connect a variety of Xplained Pro extensions to Xplained Pro MCU boards, or to access the pins of the target MCU on Xplained Pro MCU boards directly.

| Pin Number | Name | Description                                             |
|------------|------|---------------------------------------------------------|
| 1          | ID   | Communication line to the ID chip on an extension board |
| 2          | GND  | Ground                                                  |

The following table provides the pin description of all the connected pins.

# SAMR30 Module XPro

### **Xplained Pro**

| continued  |           |                                                                              |
|------------|-----------|------------------------------------------------------------------------------|
| Pin Number | Name      | Description                                                                  |
| 3          | ADC(+)    | Analog-to-Digital converter, alternatively positive part of differential ADC |
| 4          | ADC(-)    | Analog-to-Digital converter, alternatively negative part of differential ADC |
| 5          | GPIO1     | General purpose I/O                                                          |
| 6          | GPIO2     | General purpose I/O                                                          |
| 7          | PWM(+)    | Pulse width modulation, alternatively positive part of differential PWM      |
| 8          | PWM(-)    | Pulse width modulation, alternatively negative part of differential PWM      |
| 9          | IRQ/GPIO  | Interrupt request line and/or general purpose I/O                            |
| 10         | SPI_SS_B/ | Slave select for SPI and/or general purpose I/O                              |
|            | GPIO      |                                                                              |
| 11         | I2C_SDA   | Data line for I <sup>2</sup> C interface                                     |
| 12         | I2C_SCL   | Clock line for I <sup>2</sup> C interface                                    |
| 13         | UART_RX   | Receiver line of target device UART                                          |
| 14         | UART_TX   | Transmitter line of target device UART                                       |
| 15         | SPI_SS_A  | Slave select for SPI. This pin must be preferably unique.                    |
| 16         | SPI_MOSI  | Master out slave in line of serial peripheral interface                      |
| 17         | SPI_MISO  | Master in slave out line of serial peripheral interface                      |
| 18         | SPI_SCK   | Clock for serial peripheral interface                                        |
| 19         | GND       | Ground                                                                       |
| 20         | VCC       | Power for extension board                                                    |

### 4. Hardware Specifications

This chapter explains the connectors, headers, and other peripherals of the SAMR30 module XPro.

#### 4.1 Headers and Connectors

#### 4.1.1 SAMR30 Module XPro Extension Header (J100)

The SAMR30 module XPro has a standard Xplained Pro Extension Header (EXT) which is a 20-pin 100 mil pitch female header. This header helps to connect the board to any Xplained Pro MCU board. The pinout definition for the extension header is shown in the following table.

| Pin on<br>EXT | Function      | ATSAMR30<br>Module Pin | Description                                                                                      | Shared Functionality                                                                 |
|---------------|---------------|------------------------|--------------------------------------------------------------------------------------------------|--------------------------------------------------------------------------------------|
| 1             | ID_DATA       | -                      | Communication line to ID chip                                                                    | -                                                                                    |
| 2             | GND           | GND                    | Ground                                                                                           | -                                                                                    |
| 3             | ADC(+)        | PA06                   | AIN[6]; ADC pin. Connected by<br>default. This pin can be<br>disconnected by unmounting<br>R106. | EXT pin 9 and QTouch<br>Button                                                       |
| 4             | ADC(-)        | -                      | Not Connected (NC)                                                                               | -                                                                                    |
| 5             | GPIO          | PA14                   | GPIO. Not connected by default.<br>This pin can be connected by<br>mounting R109.                | EXT pin 13 and user<br>LED 1 (D101)                                                  |
| 6             | GPIO          | -                      | NC                                                                                               | -                                                                                    |
| 7             | PWM(+)        | -                      | NC                                                                                               | -                                                                                    |
| 8             | PWM(-)        | -                      | NC                                                                                               | -                                                                                    |
| 9             | IRQ/GPIO      | PA06                   | GPIO. Not Connected by default.<br>This pin can be connected by<br>mounting R107.                | EXT pin 3 and QTouch<br>Button                                                       |
| 10            | SPI_SS_B/GPIO | PA28                   | GPIO. Connected by default.<br>This pin can be disconnected by<br>unmounting R103.               | Alert pin of Temperature sensor                                                      |
| 11            | TWI_SDA       | PA08                   | SERCOM0/PAD[0]. I <sup>2</sup> C Serial<br>Data Line (SDA) for data<br>transfer.                 | SDA – Temperature<br>sensor, ATECC608A<br>and USB-UART/I <sup>2</sup> C<br>convertor |
| 12            | TWI_SCL       | PA09                   | SERCOM0/PAD[1]. I <sup>2</sup> C Serial<br>Clock Line (SCL) for the bus<br>clock.                | SCL – Temperature<br>sensor, ATECC608A<br>and USB-UART/I <sup>2</sup> C<br>convertor |

Table 4-1. SAMR30 Module XPro Extension Header (J100)

# SAMR30 Module XPro

#### **Hardware Specifications**

| co            | continued  |                        |                                                                                                    |                                        |
|---------------|------------|------------------------|----------------------------------------------------------------------------------------------------|----------------------------------------|
| Pin on<br>EXT | Function   | ATSAMR30<br>Module Pin | Description                                                                                                    | Shared Functionality                   |
| 13            | UART_RX    | PA14                   | SERCOM2/PAD[2]. UART<br>Transmit line of SAMR30.<br>Connected by default. This pin<br>can be disconnected by<br>unmounting R108. | EXT pin 5 and user LED 1(D101)         |
| 14            | UART_TX    | PA15                   | SERCOM2/PAD[3]. UART<br>Receive line of SAMR30                                                                                   | -                                      |
| 15            | SPI_SS_A   | PA17                   | SERCOM1/PAD[1]. Slave select for SPI.                                                                                            | -                                      |
| 16            | SPI_MOSI   | PA18                   | SERCOM1/PAD[2]. Master out slave in line of SPI.                                                                                 | MOSI of SPI Flash and user LED 2(D102) |
| 17            | SPI_MISO   | PA16                   | SERCOM1/PAD[0]. Master in slave out line of Serial peripheral interface. MISO of SPI Flash.                                      | MISO of SPI Flash                      |
| 18            | SPI_SCK    | PA19                   | SERCOM1/PAD[3]. Clock for<br>Serial peripheral interface. SCK<br>of SPI Flash.                                                   | SCK of SPI Flash                       |
| 19            | GND        | GND                    | Ground                                                                                                    | -                                      |
| 20            | VCC_TARGET | -                      | Power for extension board                                                                                                    | -                                      |

#### 4.1.2 USB Header (J101)

The USB Header (J101) is used for supplying power to the board and for interfacing the UART from ATSAMR30M18A through the on-board UART-USB converter. For more details, see 4.2.7 USB-UART/I2C Convertor (U103).

#### 4.1.3 Battery Header (J102)

A battery can be used to power-up the board using the Battery Header (J102). The positive terminal of the header is marked with '+' in the PCB silk screen. This is a secondary option to power-up the board. This mode of power-up can be used for operating in the standalone mode. The primary mode of power source is through the USB header. J102 can also be used to evaluate the ATSAMR30M18A module across operating voltage range (1.8 V to 3.6 V) with power supplied from a standard bench power supply. To power the board from the battery header, place a jumper cap between pins 1 and 2 of Battery/LDO Selection header (J103)

#### 4.1.4 Battery/LDO Selection Header (J103)

The Battery/LDO Selection Header is used to select between the power, supplied through the LDO/EXT header, and the battery header. This board has an on-board discrete power multiplexer, which chooses between the power supplied from the USB header and the EXT header. Among the two, the highest priority is assigned for the USB header.

# SAMR30 Module XPro

#### **Hardware Specifications**

#### Table 4-2. Battery/LDO Selection Header Pin Details

| Pin on Connector | Description                                |
|------------------|--------------------------------------------|
| 1                | Power from battery header                  |
| 2                | Power to the module                        |
| 3                | Power from either USB header or EXT header |

For powering the board from the battery, place the jumper cap between pins 1 and 2 of J103. For powering the board from either USB header or EXT header, place the jumper cap between pins 2 and 3 of J103.

#### 4.1.5 Current Measurement Header (J104)

The Current Measurement Header (J104) can be used to measure the current consumed by the ATSAMR30M18A module. To measure the current consumption, perform the following:

- 1. Remove the power supply to the board
- 2. Remove the jumper cap placed over J104
- 3. Connect an ammeter/multimeter across the pins of J104
- 4. Provide power supply to the board

#### 4.1.6 Serial Wire Debug Header (J105)

The Serial Wire Debug (SWD) Header is available on the board for programming and debugging the ATSAMR30M18A wireless module. The pinout of this header is compatible with the SAM connector port of the Atmel-ICE. The header can be interfaced with SAM-ICE using the ATATMEL-ICE-ADPT accessory kit.

#### Table 4-3. SWD Header

| Pin on Connector | Module Signal |
|------------------|---------------|
| 1                | VCC_P3V3      |
| 2                | SWDIO         |
| 3                | GND           |
| 4                | SWDCLK        |
| 5                | GND           |
| 6                | NC            |
| 7                | NC            |
| 8                | NC            |
| 9                | GND           |
| 10               | RESET         |

#### 4.2 Peripherals

The following sections describe the peripherals and connection details of the SAMR30 Module Xplained Pro.

#### 4.2.1 LED

There are two user LEDs (Yellow – D101 and Green – D102) on the board that can be optionally controlled by the SAMR30 module. The LEDs can be activated by driving the connected I/O line to GND.

The SAMR30 Module XPro board also contains one power indication LED (Green – D103).

#### Table 4-4. LED Functions

| SAMR30 Pin | Function                                                                                                 | Shared Functionality                   |
|------------|----------------------------------------------------------------------------------------------------|----------------------------------------|
| PA14       | Yellow LED D101. Connected by default. This pin<br>can be optionally disconnected by unmounting<br>R122. | UART TX of the SAMR30 and EXT<br>Pin 5 |
| PA18       | Green LED D102. Connected by default. This pin<br>can be optionally disconnected by unmounting<br>R123.  | SPI MOSI of the SAMR30                 |

#### 4.2.2 Mechanical Buttons

The SAMR30 Module Xplained Pro contains two mechanical buttons:

- RESET button connected to the SAMR30 reset line.
  - When the RESET button is pressed, the reset line is driven to GND.
- Generic user-configurable button. This GPIO can be used as a wake-up source from the Backup mode of the SAMR30.
  - When user-configurable button is pressed, the I/O line is driven to GND.

#### Table 4-5. Mechanical Buttons Functions

| SAMR30 Pin | Silkscreen Text | Shared Functionality |
|------------|-----------------|----------------------|
| RESET      | RST             | -                    |
| PA07       | SW100           | -                    |

#### 4.2.3 QTouch Button

A self capacitance button is available on the SAMR30 Module Xplained Pro board that can be used as user input. This QTouch button is driven by the built-in Peripheral Touch Controller (PTC) of the SAMR30. The 10 kOhm resistor in series to the QTouch button can be optionally removed to disconnect the QTouch button from the module pin (PA06). This 10 kOhm series resistor improves the noise immunity of the QTouch button.

#### Table 4-6. QTouch Button Functions

| SAMR30 Pin | Silkscreen Text | Shared Functionality |
|------------|-----------------|----------------------|
| PA06       | QT BTN          | EXT pin 3 and 9      |

#### 4.2.4 Temperature Sensor (U106)

The SAMR30 Module Xplained Pro has an on-board digital temperature sensor, AT30TSE758A. This sensor is interfaced with the SAMR30 through I<sup>2</sup>C bus and is available on I<sup>2</sup>C slave address 0x48 (7-bit MSb address).

The AT30TSE758A also has a serial EEPROM which is accessible through the same I<sup>2</sup>C bus with the slave address as 0x50 (7-bit MSb address).

# SAMR30 Module XPro

#### **Hardware Specifications**

#### Table 4-7. Temperature Sensor Functions

| SAMR30 Pin | Function                                                                    | Shared Functionality                                          |
|------------|-----------------------------------------------------------------------------|---------------------------------------------------------------|
| PA08       | I <sup>2</sup> C SDA                                                        | ATECC608A, USB-UART/I <sup>2</sup> C convertor and EXT pin 11 |
| PA09       | I <sup>2</sup> C SCL                                                        | ATECC608A, USB-UART/I <sup>2</sup> C convertor and EXT pin 12 |
| PA28       | Alert. Not connected by default.<br>Could be connected by mounting<br>R126. | EXT pin 10                                                    |

#### 4.2.5 CryptoAuthentication Device (U105)

The SAMR30 Module Xplained Pro has a footprint provision for evaluating the Microchip CryptoAuthentication ICs (ATECC508A and ATECC608A). The following table lists the interfaces between the CryptoAuthentication IC and SAMR30.

#### Table 4-8. Crypto Authentication Device Functions

| SAMR30 Pin | Function             | Shared Functionality                                                   |
|------------|----------------------|------------------------------------------------------------------------|
| PA08       | I <sup>2</sup> C SDA | Temperature sensor, USB-UART/I <sup>2</sup> C convertor and EXT pin 11 |
| PA09       | I <sup>2</sup> C SCL | Temperature sensor, USB-UART/I <sup>2</sup> C convertor and EXT pin 12 |

#### 4.2.6 Serial Flash (U101)

The SAMR30 Module Xplained Pro has an on-board 4 Mb SPI Flash for non-volatile storage of data.

#### Table 4-9. Serial Flash Functions

| SAMR30 Pin | Function    | Shared Functionality |
|------------|-------------|----------------------|
| PA16       | SPI MISO    | EXT pin 17           |
| PA18       | SPI MOSI    | EXT pin 16           |
| PA19       | SPI SCK     | EXT pin 18           |
| PA27       | SPI SS/GPIO | -                    |

#### 4.2.7 USB-UART/I<sup>2</sup>C Convertor (U103)

The SAMR30 Module Xplained Pro has an on-board USB-UART/I<sup>2</sup>C convertor primarily used as a Virtual Com port gateway by using one of the SAMR30 UARTs.

#### Table 4-10. USB-UART/I<sup>2</sup>C Convertor Functions

| SAMR30 Pin | Function                              | Shared Functionality                            |
|------------|---------------------------------------|-------------------------------------------------|
| PA08       | I <sup>2</sup> C SDA                  | Temperature sensor, ATECC608A and EXT pin<br>11 |
| PA09       | I <sup>2</sup> C SCL                  | Temperature sensor, ATECC608A and EXT pin 12    |
| PA24       | SERCOM3 PAD[2]. UART TX of the SAMR30 | -                                               |

# SAMR30 Module XPro

### Hardware Specifications

| continued  |                                       |                      |  |
|------------|---------------------------------------|----------------------|--|
| SAMR30 Pin | Function                              | Shared Functionality |  |
| PA25       | SERCOM3 PAD[3]. UART RX of the SAMR30 | -                    |  |

### 5. Regulatory Notice

This equipment (SAMR30 Module Xpro / A09-3182) is intended for laboratory evaluation purposes only. The following regulatory notices are to cover the requirements under the regulatory approval.

When this module is used in USA/Canada, the user must restrict the operating frequency band within 902-928 MHz. Regulatory compliance settings have to follow the ATSAMR30M18A module certifications.

#### 5.1 United States

The SAMR30 Module Xpro contains ATSAMR30M18A module which has received Federal Communications Commission (FCC) CFR47 Telecommunications, Part 15 Subpart C "Intentional Radiators" single-modular approval in accordance with Part 15.212 Modular Transmitter approval.

Contains Transmitter Module FCC ID: 2ADHKR30M.

This device complies with Part 15 of the FCC Rules. Operation is subject to the following two conditions: (1) this device may not cause harmful interference, and (2) this device must accept any interference received, including interference that may cause undesired operation.

This equipment has been tested and found to comply with the limits for a Class B digital device, pursuant to part 15 of the FCC Rules. These limits are designed to provide reasonable protection against harmful interference in a residential installation. This equipment generates, uses and can radiate radio frequency energy, and if not installed and used in accordance with the instructions, may cause harmful interference to radio communications. However, there is no guarantee that interference will not occur in a particular installation. If this equipment does cause harmful interference to radio or television reception, which can be determined by turning the equipment off and on, the user is encouraged to try to correct the interference by one or more of the following measures:

- Reorient or relocate the receiving antenna
- · Increase the separation between the equipment and receiver
- Connect the equipment into an outlet on a circuit different from that to which the receiver is connected
- Consult the dealer or an experienced radio/TV technician for help

#### 5.2 Canada

The SAMR30 Module Xplained Pro contains ATSAMR30M18A module which has been certified for use in Canada under Innovation, Science, and Economic Development (ISED, formerly Industry Canada) Radio Standards Procedure (RSP) RSP-100, Radio Standards Specification (RSS) RSS-Gen and RSS-247.

This device contains license-exempt transmitter(s)/receiver(s) that comply with Innovation, Science and Economic Development Canada's license-exempt RSS(s). Operation is subject to the following two conditions:

- 1. This device may not cause interference;
- 2. This device must accept any interference, including interference that may cause undesired operation of the device.

L'émetteur/récepteur exempt de licence contenu dans le présent appareil est conforme aux CNR d'Innovation, Sciences et Développement économique Canada applicables aux appareils radio exempts de licence. L'exploitation est autorisée aux deux conditions suivantes:

- 1. L'appareil ne doit pas produire de brouillage;
- 2. L'appareil doit accepter tout brouillage radioélectrique subi, même si le brouillage est susceptible d'en compromettre le fonctionnement.

Transmitter Antenna (From Section 6.8 RSS-GEN, Issue 5, April 2018): User manuals, for transmitters shall display the following notice in a conspicuous location:

This radio transmitter [IC: 20266-R30M] has been approved by Innovation, Science and Economic Development Canada to operate with the antenna types listed below, with the maximum permissible gain indicated. Antenna types not included in this list that have a gain greater than the maximum gain indicated for any type listed are strictly prohibited for use with this device.

Le présent émetteur radio [IC: 20266-R30M] a été approuvé par Innovation, Sciences et Développement économique Canada pour fonctionner avec les types d'antenne énumérés cidessous et ayant un gain admissible maximal. Les types d'antenne non inclus dans cette liste, et dont le gain est supérieur au gain maximal indiqué pour tout type figurant sur la liste, sont strictement interdits pour l'exploitation de l'émetteur.

Immediately following the above notice, the manufacturer shall provide a list of all antenna types which can be used with the transmitter, indicating the maximum permissible antenna gain (in dBi) and the required impedance for each antenna type.

For a list of approved antennas, refer to Table 5-1.

#### 5.3 Europe

This equipment (A09-3182) has been assessed under the Radio Equipment Directive (RED) for use in European Union countries. A Declaration of Conformity must be issued for each of these standards and kept on file as described in Radio Equipment Directive.

Furthermore, the manufacturer must maintain a copy of the module's documentation and ensure the final product does not exceed the specified power ratings, antenna specifications, and/or installation requirements as specified in the user manual. If any of these specifications are exceeded in the final product, a submission must be made to a notified body for compliance testing to all required standards.

**Important:** On account of the nature of radio equipment, the height of the CE marking affixed to radio equipment may be lower than 5 mm, provided it remains visible and legible. For more detailed information about CE marking requirements, refer to Article 19 of "DIRECTIVE 2014/53/EU OF THE EUROPEAN PARLIAMENT AND OF THE COUNCIL" of 16 April 2014.

#### SIMPLIFIED EU DECLARATION OF CONFORMITY

Hereby, Microchip Technology Inc. declares that the radio equipment type [A09-3182] is in compliance with Directive 2014/53/EU.

The full text of the EU declaration of conformity is available at the following URL (refer product specific pages): http://www.microchip.com/design-centers/wireless-connectivity/.

#### 5.4 Antenna Considerations

The following table provides the list of approved external antennas along with the manufacturer and part number details.

#### Table 5-1. Approved Antennas

| Manufacturer      | Part Number                                            | Antenna Type     | Peak Gain | Operating<br>Frequency            |
|-------------------|--------------------------------------------------------|------------------|-----------|-----------------------------------|
| Linx Technologies | ANT-916-CW-QW-<br>SMA/ANT-916-<br>CW-QW <sup>(1)</sup> | Monopole antenna | 1.8 dBi   | 865-965 MHz                       |
| Pulse Electronics | W1910/W1911 <sup>(1)</sup>                             | Monopole Antenna | 1.0 dBi   | 824-960 MHz, and<br>1710-2170 MHz |

#### Note:

1. The SMA connector is intended to be used only for laboratory evaluation purposes. For field usage in USA/Canada, the antenna port must be of type RP (Reverse Polarity)-SMA.

### 6. Hardware Revision History and Known Issues

### 6.1 Identifying Product ID and Revision

The revision and product identifier of the SAMR30 Module Xplained Pro can be found by looking at the sticker on the bottom side of the PCB. The identifier and revision are printed in plain text as A09-xxxx Rev rr, where xxxx is the identifier and rr is the revision. In addition, the label contains a 10-digit serial number unique to each board.

The product identifier for the SAMR30 Module Xplained Pro is A09-3182.

#### 6.2 Revision 4

Added option to bypass (through a 0R(R133) resistors which is not populated by default) the on-board power switch to allow the power supply from USB header to supply external boards connected to EXT header. This will be needed for standalone operation of the board with extension boards, indicated in section 2.1.1.

Inserted 100ohm series resistors for module pins 3, 4, 6, 17, 19 and 20.

#### 6.3 Revision 3

PCBA label has been updated to include final regulatory IDs.

#### 6.4 Revision 2

Revision 2 is the initial revision of the SAMR30 Module Xplained Pro.

### 7. Appendix

### 7.1 Connecting a SAM-ICE to an Xplained Pro Board

The Xplained Pro kits that feature a 10-pin 50-mil debug connector can use external debug tools like SAM-ICE or Atmel-ICE for programming/debugging. Evaluation kits with devices using the SWD interface on-board have a connector that is pinout-compatible with the Cortex Debug Connector.

The SAM-ICE is connected to the debug connector on an Xplained Pro using either an Atmel-ICE adapter, SAM-ICE adapter, or a 10-pin 50-mil header to squid cable. When using a squid cable, see the following table and figures for how to connect the SAM-ICE to the Xplained Pro board.

Table 7-1. Squid Cable Connections

| Squid Cable Pin | SAM-ICE Pin             |
|-----------------|-------------------------|
| 1 (VCC)         | 1 (VTref)               |
| 2 (SWDIO/TMS)   | 7 (TMS)                 |
| 3 (GND)         | 4 (GND)                 |
| 4 (SWCLK/TCK)   | 9 (TCK)                 |
| 5 (GND)         | 6 (GND)                 |
| 6 (SWO/TDO)     | 13 (TDO) <sup>(1)</sup> |
| 7 (Not used)    | -                       |
| 8 (Not used)    | -                       |
| 9 (Not used)    | -                       |
| 10 (RESET)      | 15 (RESET)              |

#### Note:

1. Optional pin is used only when the device functionality supports TDO.

## SAMR30 Module XPro Appendix

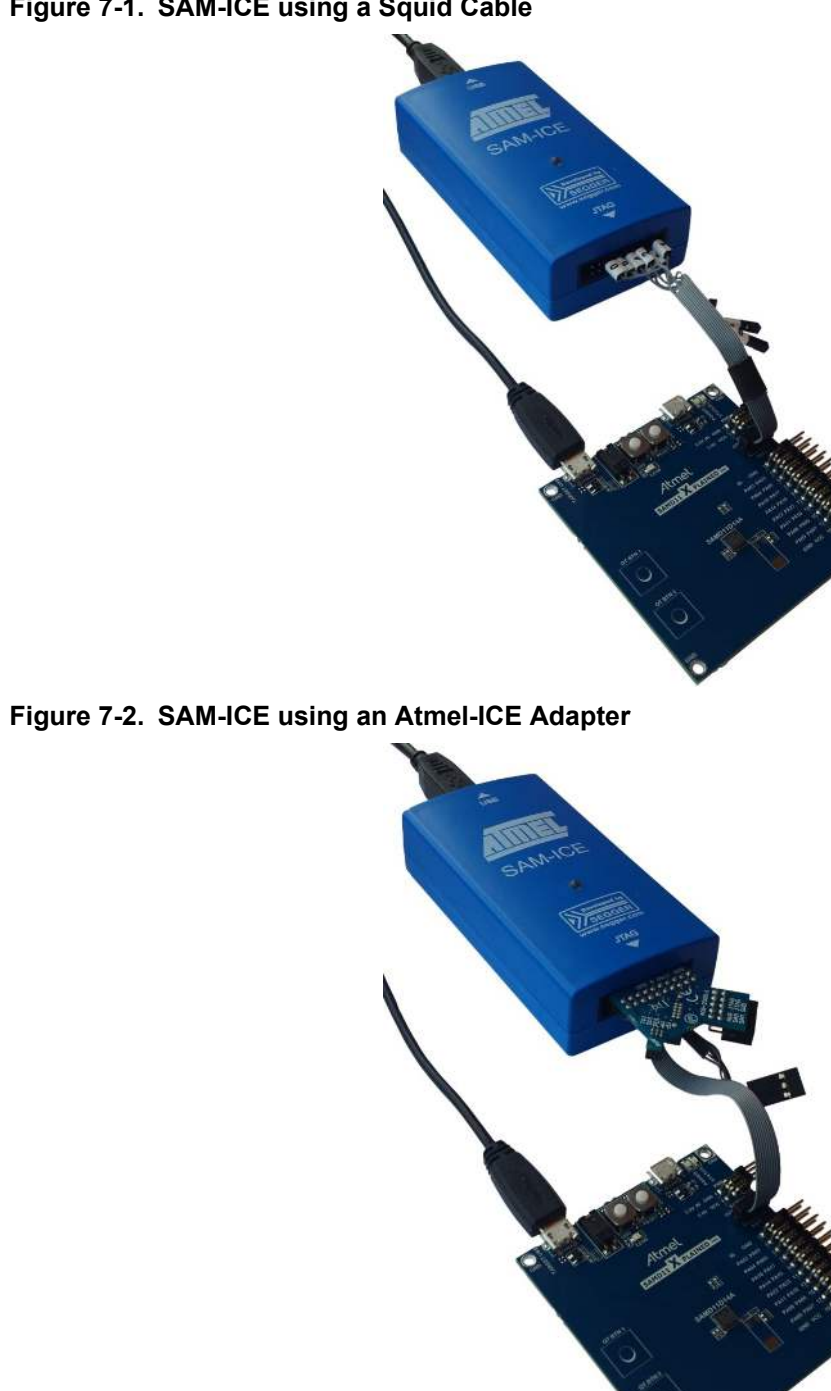

Figure 7-1. SAM-ICE using a Squid Cable

### **Document Revision History**

### 8. Document Revision History

| Revision | Date    | Section  | Description     |
|----------|---------|----------|-----------------|
| A        | 12/2018 | Document | Initial release |

### The Microchip Web Site

Microchip provides online support via our web site at http://www.microchip.com/. This web site is used as a means to make files and information easily available to customers. Accessible by using your favorite Internet browser, the web site contains the following information:

- Product Support Data sheets and errata, application notes and sample programs, design resources, user's guides and hardware support documents, latest software releases and archived software
- General Technical Support Frequently Asked Questions (FAQ), technical support requests, online discussion groups, Microchip consultant program member listing
- **Business of Microchip** Product selector and ordering guides, latest Microchip press releases, listing of seminars and events, listings of Microchip sales offices, distributors and factory representatives

### **Customer Change Notification Service**

Microchip's customer notification service helps keep customers current on Microchip products. Subscribers will receive e-mail notification whenever there are changes, updates, revisions or errata related to a specified product family or development tool of interest.

To register, access the Microchip web site at http://www.microchip.com/. Under "Support", click on "Customer Change Notification" and follow the registration instructions.

### Customer Support

Users of Microchip products can receive assistance through several channels:

- Distributor or Representative
- Local Sales Office
- Field Application Engineer (FAE)
- Technical Support

Customers should contact their distributor, representative or Field Application Engineer (FAE) for support. Local sales offices are also available to help customers. A listing of sales offices and locations is included in the back of this document.

Technical support is available through the web site at: http://www.microchip.com/support

### **Microchip Devices Code Protection Feature**

Note the following details of the code protection feature on Microchip devices:

- Microchip products meet the specification contained in their particular Microchip Data Sheet.
- Microchip believes that its family of products is one of the most secure families of its kind on the market today, when used in the intended manner and under normal conditions.
- There are dishonest and possibly illegal methods used to breach the code protection feature. All of these methods, to our knowledge, require using the Microchip products in a manner outside the operating specifications contained in Microchip's Data Sheets. Most likely, the person doing so is engaged in theft of intellectual property.
- Microchip is willing to work with the customer who is concerned about the integrity of their code.

• Neither Microchip nor any other semiconductor manufacturer can guarantee the security of their code. Code protection does not mean that we are guaranteeing the product as "unbreakable."

Code protection is constantly evolving. We at Microchip are committed to continuously improving the code protection features of our products. Attempts to break Microchip's code protection feature may be a violation of the Digital Millennium Copyright Act. If such acts allow unauthorized access to your software or other copyrighted work, you may have a right to sue for relief under that Act.

### Legal Notice

Information contained in this publication regarding device applications and the like is provided only for your convenience and may be superseded by updates. It is your responsibility to ensure that your application meets with your specifications. MICROCHIP MAKES NO REPRESENTATIONS OR WARRANTIES OF ANY KIND WHETHER EXPRESS OR IMPLIED, WRITTEN OR ORAL, STATUTORY OR OTHERWISE, RELATED TO THE INFORMATION, INCLUDING BUT NOT LIMITED TO ITS CONDITION, QUALITY, PERFORMANCE, MERCHANTABILITY OR FITNESS FOR PURPOSE. Microchip disclaims all liability arising from this information and its use. Use of Microchip devices in life support and/or safety applications is entirely at the buyer's risk, and the buyer agrees to defend, indemnify and hold harmless Microchip from any and all damages, claims, suits, or expenses resulting from such use. No licenses are conveyed, implicitly or otherwise, under any Microchip intellectual property rights unless otherwise stated.

### Trademarks

The Microchip name and logo, the Microchip logo, AnyRate, AVR, AVR logo, AVR Freaks, BitCloud, chipKIT, chipKIT logo, CryptoMemory, CryptoRF, dsPIC, FlashFlex, flexPWR, Heldo, JukeBlox, KeeLoq, Kleer, LANCheck, LINK MD, maXStylus, maXTouch, MediaLB, megaAVR, MOST, MOST logo, MPLAB, OptoLyzer, PIC, picoPower, PICSTART, PIC32 logo, Prochip Designer, QTouch, SAM-BA, SpyNIC, SST, SST Logo, SuperFlash, tinyAVR, UNI/O, and XMEGA are registered trademarks of Microchip Technology Incorporated in the U.S.A. and other countries.

ClockWorks, The Embedded Control Solutions Company, EtherSynch, Hyper Speed Control, HyperLight Load, IntelliMOS, mTouch, Precision Edge, and Quiet-Wire are registered trademarks of Microchip Technology Incorporated in the U.S.A.

Adjacent Key Suppression, AKS, Analog-for-the-Digital Age, Any Capacitor, AnyIn, AnyOut, BodyCom, CodeGuard, CryptoAuthentication, CryptoAutomotive, CryptoCompanion, CryptoController, dsPICDEM, dsPICDEM.net, Dynamic Average Matching, DAM, ECAN, EtherGREEN, In-Circuit Serial Programming, ICSP, INICnet, Inter-Chip Connectivity, JitterBlocker, KleerNet, KleerNet Iogo, memBrain, Mindi, MiWi, motorBench, MPASM, MPF, MPLAB Certified Iogo, MPLIB, MPLINK, MultiTRAK, NetDetach, Omniscient Code Generation, PICDEM, PICDEM.net, PICkit, PICtail, PowerSmart, PureSilicon, QMatrix, REAL ICE, Ripple Blocker, SAM-ICE, Serial Quad I/O, SMART-I.S., SQI, SuperSwitcher, SuperSwitcher II, Total Endurance, TSHARC, USBCheck, VariSense, ViewSpan, WiperLock, Wireless DNA, and ZENA are trademarks of Microchip Technology Incorporated in the U.S.A. and other countries.

SQTP is a service mark of Microchip Technology Incorporated in the U.S.A.

Silicon Storage Technology is a registered trademark of Microchip Technology Inc. in other countries.

GestIC is a registered trademark of Microchip Technology Germany II GmbH & Co. KG, a subsidiary of Microchip Technology Inc., in other countries.

All other trademarks mentioned herein are property of their respective companies.

© 2018, Microchip Technology Incorporated, Printed in the U.S.A., All Rights Reserved.

ISBN: 978-1-5224-4007-9

### Quality Management System Certified by DNV

#### ISO/TS 16949

Microchip received ISO/TS-16949:2009 certification for its worldwide headquarters, design and wafer fabrication facilities in Chandler and Tempe, Arizona; Gresham, Oregon and design centers in California and India. The Company's quality system processes and procedures are for its PIC<sup>®</sup> MCUs and dsPIC<sup>®</sup> DSCs, KEELOQ<sup>®</sup> code hopping devices, Serial EEPROMs, microperipherals, nonvolatile memory and analog products. In addition, Microchip's quality system for the design and manufacture of development systems is ISO 9001:2000 certified.

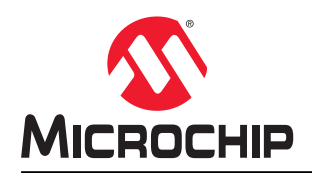

# **Worldwide Sales and Service**

| AMERICAS                  | ASIA/PACIFIC          | ASIA/PACIFIC            | EUROPE                |
|---------------------------|-----------------------|-------------------------|-----------------------|
| Corporate Office          | Australia - Sydney    | India - Bangalore       | Austria - Wels        |
| 2355 West Chandler Blvd.  | Tel: 61-2-9868-6733   | Tel: 91-80-3090-4444    | Tel: 43-7242-2244-39  |
| Chandler, AZ 85224-6199   | China - Beijing       | India - New Delhi       | Fax: 43-7242-2244-393 |
| Tel: 480-792-7200         | Tel: 86-10-8569-7000  | Tel: 91-11-4160-8631    | Denmark - Copenhagen  |
| Fax: 480-792-7277         | China - Chengdu       | India - Pune            | Tel: 45-4450-2828     |
| Technical Support:        | Tel: 86-28-8665-5511  | Tel: 91-20-4121-0141    | Fax: 45-4485-2829     |
| http://www.microchip.com/ | China - Chongqing     | Japan - Osaka           | Finland - Espoo       |
| support                   | Tel: 86-23-8980-9588  | Tel: 81-6-6152-7160     | Tel: 358-9-4520-820   |
| Web Address:              | China - Dongguan      | Japan - Tokyo           | France - Paris        |
| www.microchip.com         | Tel: 86-769-8702-9880 | Tel: 81-3-6880- 3770    | Tel: 33-1-69-53-63-20 |
| Atlanta                   | China - Guangzhou     | Korea - Daegu           | Fax: 33-1-69-30-90-79 |
| Duluth, GA                | Tel: 86-20-8755-8029  | Tel: 82-53-744-4301     | Germany - Garching    |
| Tel: 678-957-9614         | China - Hangzhou      | Korea - Seoul           | Tel: 49-8931-9700     |
| Fax: 678-957-1455         | Tel: 86-571-8792-8115 | Tel: 82-2-554-7200      | Germany - Haan        |
| Austin, TX                | China - Hong Kong SAR | Malaysia - Kuala Lumpur | Tel: 49-2129-3766400  |
| Tel: 512-257-3370         | Tel: 852-2943-5100    | Tel: 60-3-7651-7906     | Germany - Heilbronn   |
| Boston                    | China - Nanjing       | Malaysia - Penang       | Tel: 49-7131-67-3636  |
| Westborough, MA           | Tel: 86-25-8473-2460  | Tel: 60-4-227-8870      | Germany - Karlsruhe   |
| Tel: 774-760-0087         | China - Qingdao       | Philippines - Manila    | Tel: 49-721-625370    |
| Fax: 774-760-0088         | Tel: 86-532-8502-7355 | Tel: 63-2-634-9065      | Germany - Munich      |
| Chicago                   | China - Shanghai      | Singapore               | Tel: 49-89-627-144-0  |
| Itasca, IL                | Tel: 86-21-3326-8000  | Tel: 65-6334-8870       | Fax: 49-89-627-144-44 |
| Tel: 630-285-0071         | China - Shenyang      | Taiwan - Hsin Chu       | Germany - Rosenheim   |
| Fax: 630-285-0075         | Tel: 86-24-2334-2829  | Tel: 886-3-577-8366     | Tel: 49-8031-354-560  |
| Dallas                    | China - Shenzhen      | Taiwan - Kaohsiung      | Israel - Ra'anana     |
| Addison, TX               | Tel: 86-755-8864-2200 | Tel: 886-7-213-7830     | Tel: 972-9-744-7705   |
| Tel: 972-818-7423         | China - Suzhou        | Taiwan - Taipei         | Italy - Milan         |
| Fax: 972-818-2924         | Tel: 86-186-6233-1526 | Tel: 886-2-2508-8600    | Tel: 39-0331-742611   |
| Detroit                   | China - Wuhan         | Thailand - Bangkok      | Fax: 39-0331-466781   |
| Novi, MI                  | Tel: 86-27-5980-5300  | Tel: 66-2-694-1351      | Italy - Padova        |
| Tel: 248-848-4000         | China - Xian          | Vietnam - Ho Chi Minh   | Tel: 39-049-7625286   |
| Houston, TX               | Tel: 86-29-8833-7252  | Tel: 84-28-5448-2100    | Netherlands - Drunen  |
| Tel: 281-894-5983         | China - Xiamen        |                         | Tel: 31-416-690399    |
| Indianapolis              | Tel: 86-592-2388138   |                         | Fax: 31-416-690340    |
| Noblesville, IN           | China - Zhuhai        |                         | Norway - Trondheim    |
| Tel: 317-773-8323         | Tel: 86-756-3210040   |                         | Tel: 47-72884388      |
| Fax: 317-773-5453         |                       |                         | Poland - Warsaw       |
| Tel: 317-536-2380         |                       |                         | Tel: 48-22-3325737    |
| Los Angeles               |                       |                         | Romania - Bucharest   |
| Mission Viejo, CA         |                       |                         | Tel: 40-21-407-87-50  |
| Tel: 949-462-9523         |                       |                         | Spain - Madrid        |
| Fax: 949-462-9608         |                       |                         | Tel: 34-91-708-08-90  |
| Tel: 951-273-7800         |                       |                         | Fax: 34-91-708-08-91  |
| Raleigh, NC               |                       |                         | Sweden - Gothenberg   |
| Tel: 919-844-7510         |                       |                         | Tel: 46-31-704-60-40  |
| New York, NY              |                       |                         | Sweden - Stockholm    |
| Tel: 631-435-6000         |                       |                         | Tel: 46-8-5090-4654   |
| San Jose, CA              |                       |                         | UK - Wokingham        |
| Tel: 408-735-9110         |                       |                         | Tel: 44-118-921-5800  |
| Tel: 408-436-4270         |                       |                         | Fax: 44-118-921-5820  |
| Canada - Toronto          |                       |                         |                       |

Tel: 905-695-1980 Fax: 905-695-2078